**RS/**Conference2015

San Francisco | April 20-24 | Moscone Center

SESSION ID: HTA-T07R

# Malware Hunting with the Sysinternals Tools

#### **Mark Russinovich**

CTO, Microsoft Azure Microsoft @markrussinovich

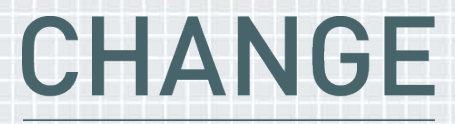

Challenge today's security thinking

## THE WALL STREET JOURNAL. $\equiv$ | tech

#### TECHNOLOGY

## Symantec Develops New Attack on Cyberhac

Declaring Antivirus Software Dead, Firm Turns to Minimizing Damage Fre

*b* 

**RSA**Conference2015

#### By DANNY YADRON ( CONNECT

Updated May 4, 2014 10:41 p.m. ET

Symantec Corp. invented commercial antivirus software to protect computers from hackers a quarter-century ago. Now the company says such tactics are doomed to failure.

Antivirus "is dead," says Brian Dye, Symantec's senior vice president for information security. "We don't think of antivirus as a moneymaker in any way."

#### Microsoft

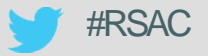

#### implecomputerupgrade.info/o/f3/dca5e38a280bdb6ef63c24bfae50e550/?subid=1a7640682aa88f54ddbf2d98c7f70887&transaction\_id=

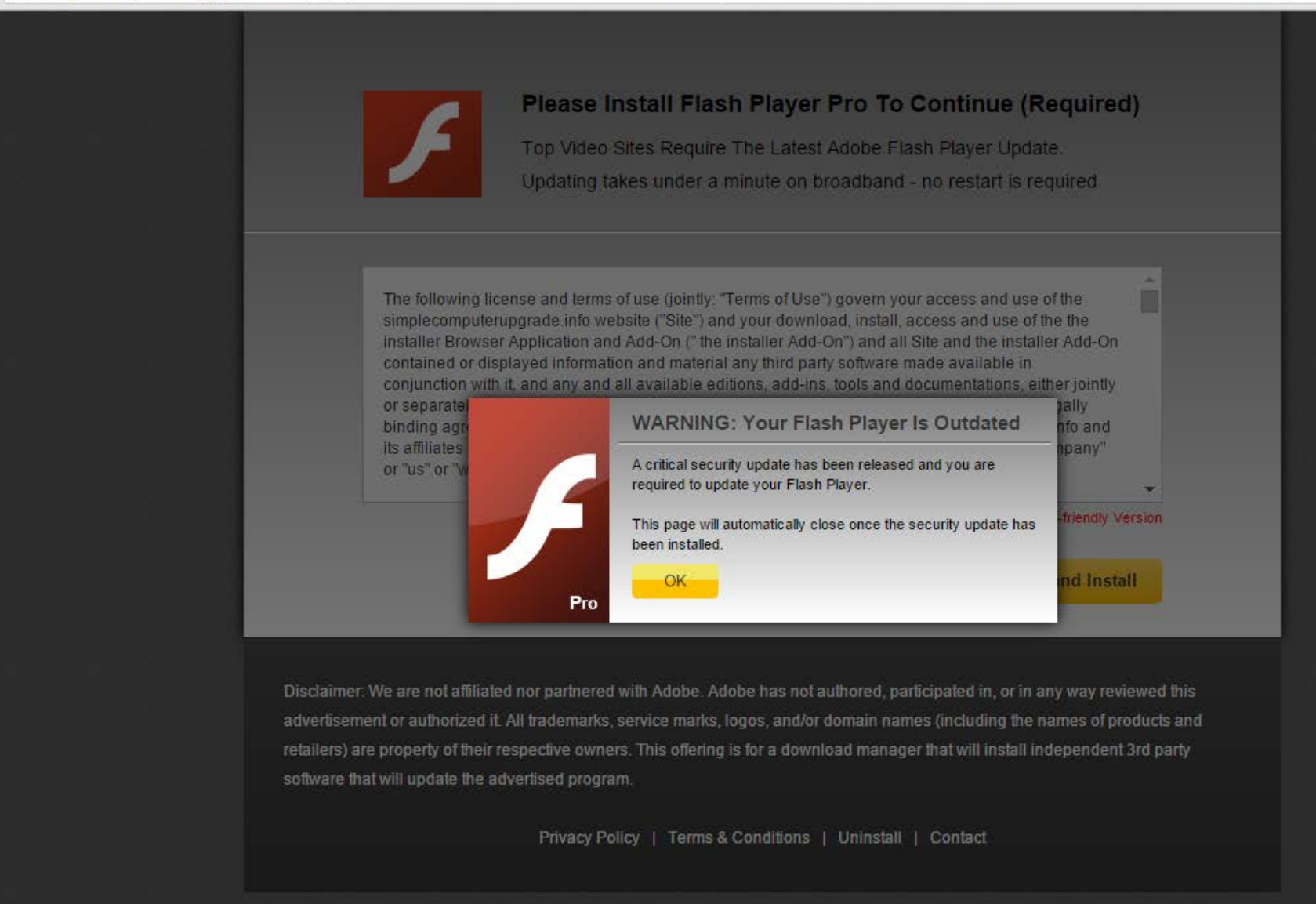

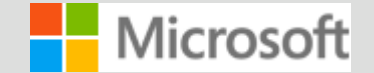

#### **RS**AConference2015

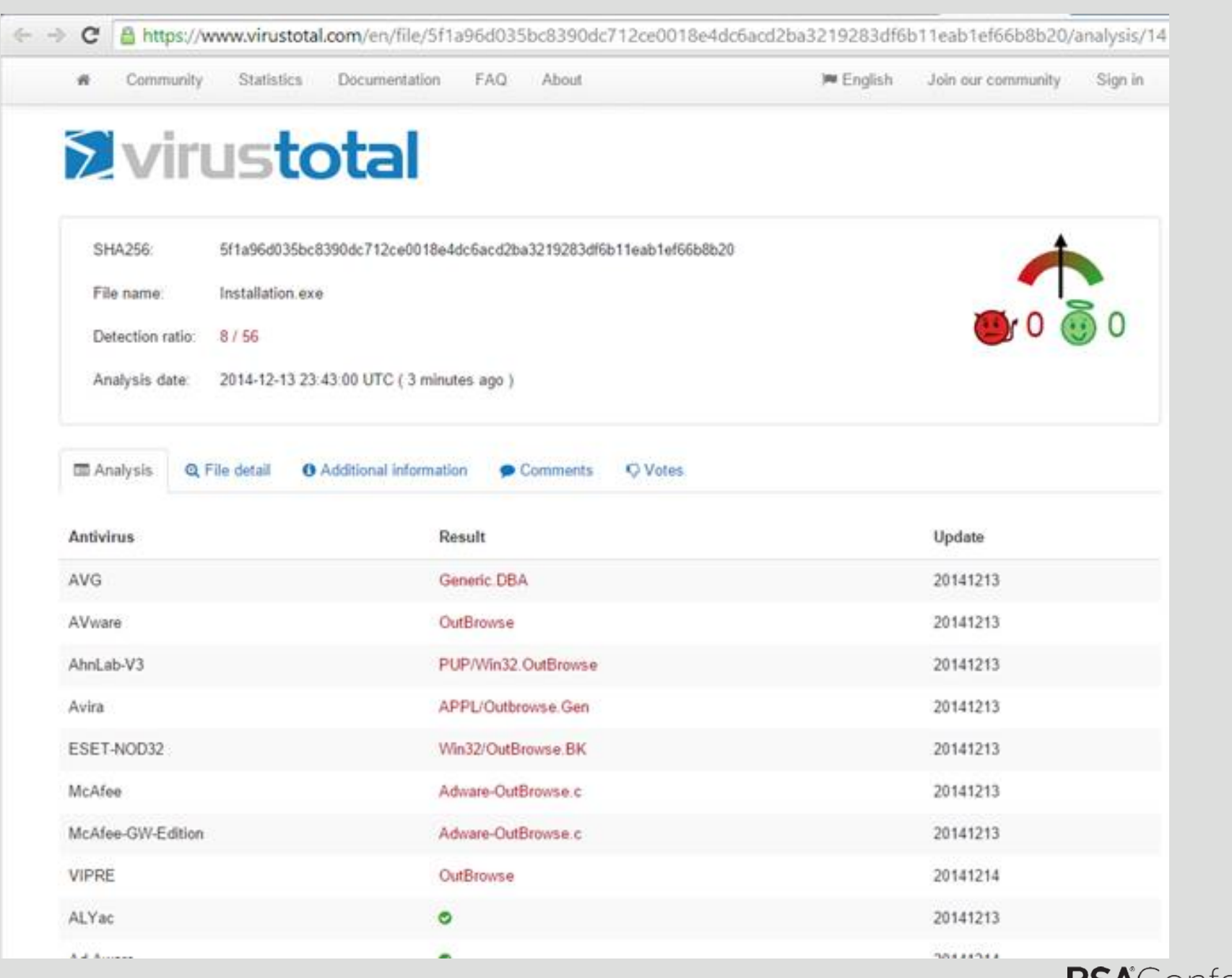

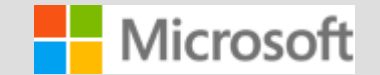

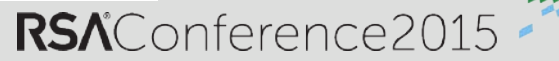

## **About this Talk**

- Learn about Sysinternals tools and techniques for analyzing and cleaning malware
  - Professional antimalware analysis requires years of deep training
  - But even for professionals, Sysinternals tools can prove useful
- Analyzing:
  - Understanding the impact of malware
  - Can be used to understand malware operation
  - Generates road map for cleaning infestations
- Cleaning:
  - Removing an infestation of a compromised system
  - Attempting a clean can also reveal more information about malware's operation

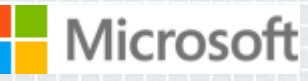

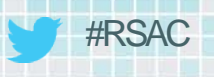

## **Malware Cleaning Steps**

- Disconnect from network
- Identify malicious processes and drivers
- Terminate identified processes
- Identify and delete malware autostarts
- Delete malware files
- Reboot and repeat

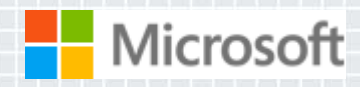

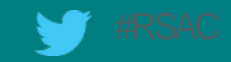

## Identifying Malware Processes

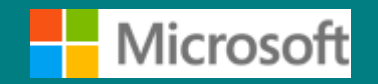

MICROSOFT CONFIDENTIAL - INTERNAL ONLY

RSAConference2015

## What Are You Looking For?

- Investigate processes that...
- ...have no icon
- …have no description or company name
- ...unsigned Microsoft images
- …live in Windows directory or user profile
- …are packed
- ...include strange URLs in their strings
  - ...have open TCP/IP endpoints
  - ...host suspicious DLLs or services

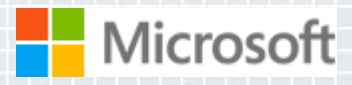

## What About Task Manager?

 Task Manager provides little information about images that are running

| plications               | Processes | Services  | Performanc | e Networking | king Users                           |
|--------------------------|-----------|-----------|------------|--------------|--------------------------------------|
| Image Nam                | ne        | User Name | CPU        | Memory (     | . Description                        |
| POWERPN                  | T.EXE     | markruss  | 00         | 16,616 K     | Microsoft Office PowerPoint          |
| PPA.exe                  |           | markruss  | 00         | 309,576 K    | C PPA.exe                            |
| Presentatio              | onFon     | LOCAL     | 00         | 8,228 K      | PresentationFontCache.exe            |
| procexp.ex               | ke *32    | markruss  | 00         | 1,388 K      | Sysinternals Process Explorer        |
| procexp64                | .exe      | markruss  | 02         | 68,812 K     | Sysinternals Process Explorer        |
| Realmon.e:               | xe        | markruss  | 00         | 1,472 K      | Realmon                              |
| SearchInde               | exer      | SYSTEM    | 00         | 38,880 K     | Microsoft Windows Search Inde        |
| services.ex              | ĸe        | SYSTEM    | 00         | 9,728 K      | Services and Controller app          |
| ealmon.                  | exe       | п         | markrus    | s            | 00 1,472 K Realmon                   |
| SnagitEdito              | or.ex     | markruss  | 00         | 15,624 K     | Snagit Editor                        |
| SnagPriv.e               | xe *32    | markruss  | 00         | 1,524 K      | Snagit RPC Helper                    |
| splwow64.                | exe       | markruss  | 00         | 11,956 K     | C Print driver host for 32bit applic |
| spoolsy ex               | e         | SYSTEM    | 00         | 11,716 K     | Spooler SubSystem App                |
| spoolsv.ex               | e         | LOCAL     | 00         | 14,432 K     | K Host Process for Windows Servi     |
| svchost.ex               |           | SYSTEM    | 00         | 6,292 K      | K Host Process for Windows Servi 👻   |
| svchost.ex<br>svchost.ex | e         |           |            |              |                                      |

**RS**AConference2015

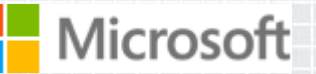

## **Process Explorer**

- Process Explorer is "Super Task Manager"
- Has lots of general troubleshooting capabilities:
  - DLL versioning problems
  - Handle leaks and locked files
  - Performance troubleshooting
  - Hung processes
- We're going to focus on its malware cleaning capabilities

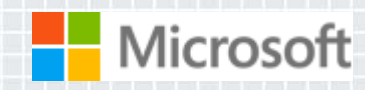

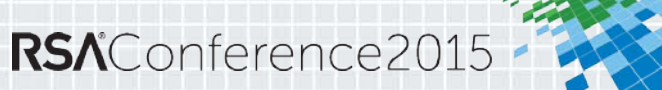

## **The Process View**

- The process tree shows parent-child relationships
- Icon, description, and company name are pulled from image version information
  - Most malware doesn't have version information
  - What about malware pretending to be from Microsoft?
    - We'll deal with that shortly...
- Use the Window Finder (in the toolbar) to associate a window with its owning process
- Use the Search Online menu entry to lookup unknown processes
  - But malware often uses totally random or pseudo-random names

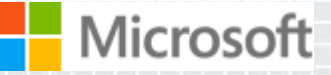

#### #RSAC

## **Refresh Highlighting**

- Refresh highlighting highlights changes
  - Red: process exited
  - Green: new process
- Change duration (default 1 second) in Options
- Press space bar to pause and F5 to refresh
- Cause display to scroll to make new processes visible with Show New Processes option
- We'll see how to spot short-lived processes later...

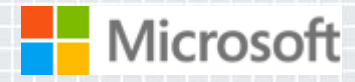

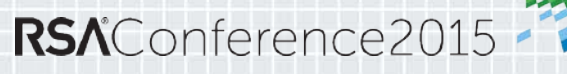

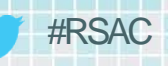

## **Process-type Highlights**

- Blue processes are running in the same security context as Process Explorer
- Pink processes host Windows services
- Purple highlighting indicates an image is "packed"
  - Packed can mean compressed or encrypted
  - Malware commonly uses packing (e.g. UPX) to make antivirus signature matching more difficult
    - Packing and encryption also hide strings from view
- There are a few other colors, but they're not important for malware hunting

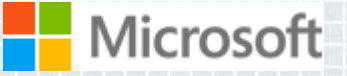

#### #RSAC

## **Tooltips**

- Process tooltips show the full path to the process image
- Malware more often hides behind Svchost, Rundll32, Dllhost and WMIPrsve
  - Tooltip for Rundll32 processes shows hosted DLL
  - Dllhost tooltip shows hosted COM server
  - WMI provider tooltip shows WMI servers
  - Tooltip for service processes shows hosted services

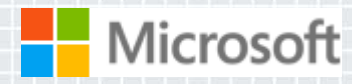

## **Detailed Process Information**

- Double-click on a process to see more information
- Pages relevant to malware analysis:
  - Image: signing status, start time, version, autostart location
  - TCP/IP: open endpoints
  - Strings: printable strings in main executable

| ]                                                                                 | POV                                                                        | VERPN                                                           | r.exe:71                                  | 28 Propert                                                | ies                         | - 🗆                                      | ×            |
|-----------------------------------------------------------------------------------|----------------------------------------------------------------------------|-----------------------------------------------------------------|-------------------------------------------|-----------------------------------------------------------|-----------------------------|------------------------------------------|--------------|
| GPU Graph<br>Image                                                                | Threads<br>Performa                                                        | TCP/IP<br>nce                                                   | Security<br>Performa                      | Environmer<br>nce Graph                                   | nt   Job<br>Disk a          | o Str<br>and Netwo                       | rings<br>ork |
| Image File<br>Version:<br>Build Tim<br>Path:<br>C:\Prog                           | Microsof<br>Microsof<br>15.0.44<br>e: Wed No<br>gram Files M               | ft PowerPo<br>ft Corpora<br>54. 1000<br>v 07 02:3<br>icrosoft O | pint<br>Ition<br>7:45 2012<br>ffice 15\rd | ot\office15\PC                                            | WERPN                       | Explore                                  |              |
| "C:\Pro<br>Current<br>C:\Use<br>Autostar<br>n/a                                   | gram Files \v<br>directory:<br>rs \markruss \<br>rt Location:              | licrosoft (<br>Documen                                          | Dffice 15\F                               | loot\Office15\                                            | POWERP                      | NT.EXE"                                  |              |
| Parent:<br>User:<br>Started:<br>Comment:<br>VirusTotal:<br>Data Exec<br>Address S | explorer.e<br>NTDEV\ma<br>12:45:36 F<br> <br>: <u>0/47</u><br>ution Prever | xe(3800)<br>rkruss<br>PM 1/19/<br>ntion (DEF<br>andomiza        | 2014 I<br>) Status: I<br>tion: I          | mage: 32-bit<br>Submit<br>DEP (permaner<br>Enabled, Force | <u>B</u> rin<br><u>K</u> il | <u>V</u> erify<br>g to Fron<br>I Process | t            |
|                                                                                   |                                                                            |                                                                 |                                           | 04                                                        |                             | Cano                                     | el           |

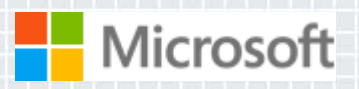

## **Image Verification**

All (well, most) Microsoft code is digitally signed

- Hash of file is signed with Microsoft's private key
  - Signature is checked by decrypting signed hash with the public key
- You can selectively check for signatures with the Verify button on the process image tab
  - Select the Verify Image Signatures option to check all
  - Add the Verified Signer column to see all
- Note that verification will connect to the Internet to check Certificate Revocation List (CRL) servers

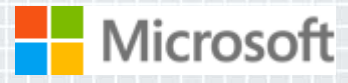

## **VirusTotal Integration**

- VirusTotal.com is Antivirus-as-a-Service (AaaS)
- You can have Process Explorer check file hashes
  - Check all displayed files with Options->Check VirusTotal
  - Results reported in VirusTotal column as well as DLL and process properties
  - Uploads hashes
  - Reports results as positive detection rate or "Unknown"

#### You can submit unknown files for scanning

- Options->Submit Unknown Executables submits all portable executable (PE) images < 32 MB in size
  - Can submit on-demand with context menu or properties dialog

| VIIUSIOLAI                                                                                 |          |
|--------------------------------------------------------------------------------------------|----------|
|                                                                                            |          |
| SHA256: 9at25b130t27560c2b2c8bte76d504tb626e817t36b3td6a7a15908467atc7b8                   |          |
| File name: POWERPNT.EXE                                                                    |          |
| Detection ratio: 0 / 47                                                                    |          |
| Analysis date: 2014-01-17 21:53:09 UTC ( 1 day, 23 hours ago )                             |          |
| © Probably harmless! There are strong indicators suggesting that this file is safe to use. |          |
| Analysis Q File detail 3 Additional information Comments 0 Q Votes                         |          |
| Antivirus Result Update                                                                    |          |
| AVG 20140117                                                                               |          |
| Ad-Aware                                                                                   |          |
| Agnitum                                                                                    |          |
| INISSIV.exe Oriknown                                                                       |          |
| svchost.exe                                                                                |          |
| CcmExec.exe <u>1/47</u>                                                                    |          |
|                                                                                            |          |
| Parent: ProcExp.exe(7184) Ve                                                               | /erify   |
| User: NTDEV\markruss                                                                       |          |
| Started: 12:48:29 PM 1/19/2014 Image: 64-bit                                               | to Front |
| Comment:                                                                                   | Process  |
| VirusTotal: Scanning file Submit                                                           |          |
| Data Execution Prevention (DEP) Status: DEP (permanent)                                    |          |
| Address Space Load Randomization: Enabled                                                  |          |

**RSA**Conference2015

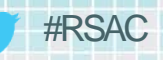

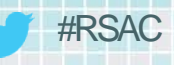

## Sigcheck

### Scan the system for suspicious executable images

### sigcheck -e -vs -vr -u -s c:\

### Use –v to check VirusTotal:

- -v to submit hashes (-vs to submit files for scanning)
- -vr to open the VirusTotal report

### Look for same characteristics as suspicious processes

- Be especially wary of items in the \Windows directory and the \Users\<username>\Appdata
  directories
- Investigate all unsigned images
- Examine images with high entropy (> 7)

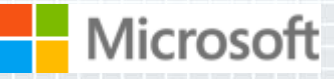

## **The DLL View**

## Malware can hide as a DLL inside a legitimate process

- We've already seen this with Rundll32 and Svchost
- Typically loads via an autostart
- Can load through "dll injection"
- Packing highlight shows in DLL view as well
- Open the DLL view by clicking on the DLL icon in the toolbar
  - Shows more than just loaded DLLs
  - Includes .EXE and any "memory mapped files"
- Can search for a DLL with the Find dialog
- DLL strings are also viewable on the DLL properties

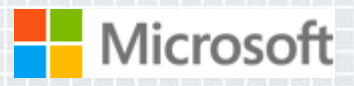

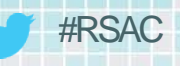

## **Terminating Malicious Processes**

- Don't kill the processes
  - Malware processes are often restarted by watchdogs
- Instead, suspend them
  - Note that this might cause a system hang for Svchost processes
  - Record the full path to each malicious EXE and DLL
- After they are all asleep then kill them
  - Watch for restarts with new names...

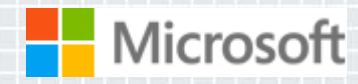

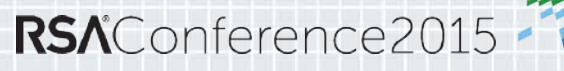

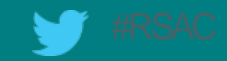

# **Cleaning Autostarts**

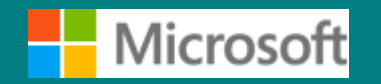

MICROSOFT CONFIDENTIAL - INTERNAL ONLY

RSAConference2015

## **Investigating Autostarts**

- Windows Msconfig (Start->Run->Msconfig) falls short
  - It knows about few locations
  - It provides little information

Microsoft

| General Boot Ser                                                                                   | ion<br>rvices Startup To                                                                                                    | pols                                                                                                    |                                                                                                    |                |
|----------------------------------------------------------------------------------------------------|----------------------------------------------------------------------------------------------------|----------------------------------------------------------------------------------------------------|----------------------------------------------------------------------------------------------------|----------------|
| Startup Item  Microsoft®  Live Mesh  Windows Liv  Frust Antivi  Frust Antivi  Sysinternals  Soagit | Manufacturer<br>Microsoft Corp<br>Microsoft Corp<br>Microsoft Corp<br>Computer Asso<br>Unknown<br>Sysinternals<br>TechSmith Cor | Command<br>%WINDIR%\system32\fveNotify.exe<br>"C:\Users\markruss\AppData\Local\Micr<br>"C:\Program Files (x86)\Windows Live\<br>C:\Program Files\CA\eTrust Antivirus\re<br>C:\Windows\System32\Iecheck.exe<br>C:\src\ZoomIt\Release\ZoomIt.exe<br>C:\PPOGPA~2\TECHSModI\SNAGITad\ | Location<br>HKCU\SOFTWARE\<br>HKCU\SOFTWARE\<br>HKCU\SOFTWARE\<br>HKCU\SOFTWARE\<br>C:\Users\markruss\<br>C:\ProgramData\Mic |                |
| 🖊 IEHost 🛛 🛛                                                                                       | Inknown                                                                                                    | C:\Windows\System32\                                                                                                    | Iecheck.exe                                                                                                    | HKCU\SOFTWARE\ |
|                                                                                                    |                                                                                                    | III<br>Enable all<br>OK Cancel                                                                                                    | Disable all                                                                                                    |                |

#### #RSAC

**RS**<sup>A</sup>Conference2015

## **Autoruns**

- Shows every place in the system that can be configured to run something at boot & logon
  - Standard Run keys and Startup folders
  - Shell, userinit
  - Services and drivers
  - Tasks
  - Winlogon notifications
  - Explorer and IE addins (toolbars, Browser Helper Objects, ...)
  - More and ever growing...
- Each startup category has its own tab and all items display on the Everything tab

 Startup name, image description, company and path Microsoft

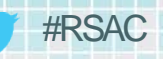

## **Identifying Malware Autostarts**

- Zoom-in on add-ons (including malware) by selecting these filter options:
  - Verify Code Signatures
  - Hide Microsoft Entries
- Select an item to see more in the lower window
  - Online search unknown images
  - Double-click on an item to look at where its configured in the Registry or file system
- Has other features:
  - Can also show empty locations (informational only)
  - Includes compare functionality
- Includes equivalent command-line version, Autorunsc.exe RSAConference2015

## **Alternate Profiles and Offline Scanning**

• If a specific account is infected, you can use Autoruns from another:

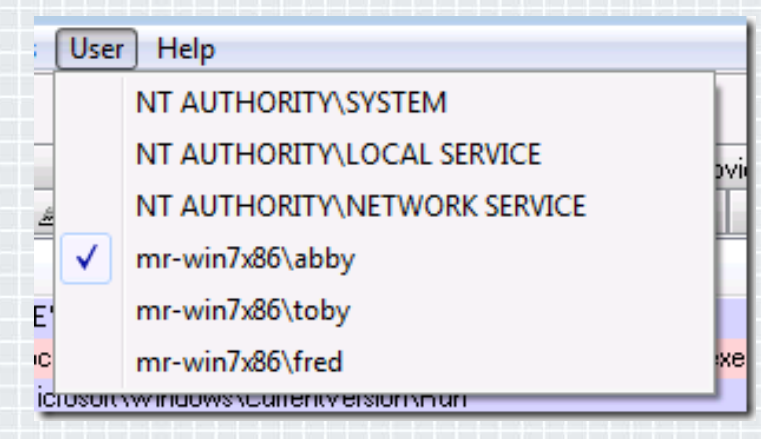

#### If the system can't be cleaned online, Autoruns can be used offline:

| JIII 🛛 🖾 Lonon I 😾 Evolorer I 🛲 Internet Evolorer   |
|-----------------------------------------------------|
| Offline System                                      |
| Select the Windows directory of the offline system: |
| System Root: e:\windows                             |
| User Profile: e:\users\abby a                       |
| 🖅 Browse for Directory                              |
| Look in: Users                                      |
| MPNetwo Name A                                      |
| ystem\Cu                                            |
| dp94xx Recent Places Mefault                        |

Microsoft

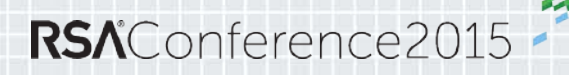

## **New: Autoruns v13**

- Dynamic filtering
- More detailed progress updates
- Full scan save-to-file
- File compare deleted/new

## VirusTotal Integration

- You can have Autoruns check VirusTotal for hashes
- Option to submit files for scanning

|                      |      |         |            |                  |                                       |         |     | #D  | CVC |
|----------------------|------|---------|------------|------------------|---------------------------------------|---------|-----|-----|-----|
| pt                   | ions | User    | Help       |                  |                                       |         |     | #1  | SAC |
| ,                    | Hid  | e Empt  | ty Locatio | ons              |                                       |         |     |     |     |
|                      | Hid  | e Micro | osoft Entr | ries             | k                                     |         |     |     |     |
| Hide Windows Entries |      |         |            |                  |                                       |         |     |     |     |
|                      | Hid  | e Virus | Total Clea | an Entries       | e e e e e e e e e e e e e e e e e e e |         |     |     |     |
|                      | Scar | n Optic | ons        |                  |                                       |         |     |     |     |
|                      | Fon  | t       |            | Autoru           | ns Sca                                | n Optio | ns  | >   | <   |
|                      |      |         | Scan       | only per-user    | locations                             | ;       |     |     |     |
|                      |      |         | Verif      | fy code signatu  | res                                   |         |     |     |     |
|                      |      |         | Chec       | ck VirusTotal.co | m                                     |         |     |     |     |
|                      |      |         | S          | ubmit Unknown    | Images                                |         |     |     |     |
|                      |      |         |            |                  | Re                                    | scan    | Can | cel |     |
|                      |      |         |            |                  |                                       |         |     |     | -   |

| 3                      | Autoruns                      | [NTDEV\markruss] - S          | Sysinternals: www.sysinternals.com            | 1                      | - 🗆 🗙           |
|------------------------|-------------------------------|-------------------------------|-----------------------------------------------|------------------------|-----------------|
| ile Entry Options Us   | ser <b>Help</b>               |                               |                                               |                        |                 |
| 🚽 🕋 🐴 🖸 🗙 🦻            | Filter:                       |                               |                                               |                        |                 |
| 🔌 AppInit 🛛 🔌 KnownD   | LLs 🔮 Winlogon 🛸 W            | 'insock Providers 🛛 🍓 Print M | Monitors 🛛 🌒 LSA Providers 🛛 🔮 Network        | Providers 🗃 WMI 🚦      | Sidebar Gadgets |
| 🖉 Everything 🛛 📓 Logor | n 🛛 🚼 Explorer 🛛 🥭 Interr     | net Explorer 🛛 🔯 Scheduled 🛛  | Tasks 🏽 🏶 Services 🗐 💻 Drivers 🚺 Co           | odecs 🛛 🗂 Boot Execute | 📑 Image Hijacks |
| Autorun Entry          | Description                   | Publisher                     | Image Path                                    | Timestamp              | VirusTotal 🔦    |
| HKLM\SOFTWARE\Cla      | sses\Protocols\Handler        |                               |                                               | 12/12/2014 11:48 PM    |                 |
| 🗹 🚳 skypec2c           | Skype Click to Call IE Add-on | Microsoft Corporation         | c:\program files (x86)\skype\toolbars\intem   | 7/14/2014 9:16 AM      | 0/56            |
| HKLM\Software\Classes  | s\*\ShellEx\ContextMenuHand   | lers                          |                                               | 12/28/2014 6:03 PM     |                 |
| 🗹 🚳 7-Zip              | 7-Zip Shell Extension         | Igor Pavlov                   | c:\program files\7-zip\7-zip.dll              | 11/18/2010 8:08 AM     | 0/56            |
| 🖌 🚳 ANotepad++64       | ShellHandler for Notepad++    |                               | c:\program files (x86)\notepad++\nppshell     | 5/12/2014 1:49 AM      | 0/56            |
| 🖌 🚳 EPP                | Microsoft Security Client Sh  | Microsoft Corporation         | c:\program files\microsoft security client\sh | 3/11/2014 11:33 AM     | 0/55            |
| Spacit Main Sh         | Snanit Shell Extension DLI    | TechSmith Compration          | c:\nmaram files (vR6)\techsmith\snaait 11\d   | 2/21/2013 1·15 PM      |                 |
|                        |                               |                               |                                               |                        |                 |

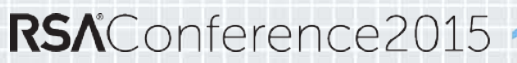

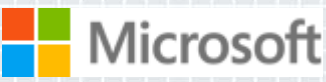

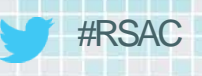

## **Deleting Autostarts**

- Delete suspicious autostarts
  - You can disable them if you're not sure
- After you're done do a full refresh
- If they come back, run Process Monitor to see who's putting them back
  - You might have misidentified a malware process
  - It might be a hidden, system, or legitimate process

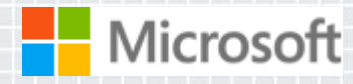

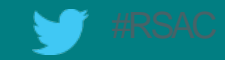

# Tracing Malware Activity

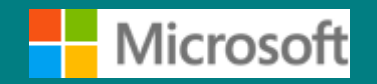

MICROSOFT CONFIDENTIAL - INTERNAL ONLY

RSAConference2015

#### #RSAC

## **Tracing Malware**

Tracing activity can reveal the system impact of malware

- Tracing shows initial infection, before cloaking is applied
- Can reveal the internals of "buddy system" and other infection-protection mechanisms
- Process Monitor makes tracing easy
  - A simple filter can identify all system modifications
  - Investigating stacks can distinguish legitimate activity from malicious activity
  - It will often show you the cause for error messages
  - It many times tells you what is causing sluggish performance

When in doubt, run Process Monitor!

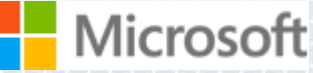

## **Event Classes**

#### File system (Filemon)

• Includes I/O command input and output details

- Registry (Regmon)
  - Includes all data

#### Process

- Process create and exit
- Thread create and exit
- Image loads, including drivers

#### Network

ETW network tracing

#### Profiling

• Thread stack snapshots

| â                                                                                                    | Process Monitor - Sysinternals:                                                                                                    | www.sysinternals.com                                                                                                    | -                                                                                                    |                      |
|----------------------------------------------------------------------------------------------------|----------------------------------------------------------------------------------------------------|----------------------------------------------------------------------------------------------------|----------------------------------------------------------------------------------------------------|----------------------|
| File Edit Event Filter Tools Options Help                                                                                                    |                                                                                                    |                                                                                                    |                                                                                                    |                      |
| 🛎 🖬   🍳 🅦 🖾   🗢 🗛 🚳   🗉                                                                                                    | 👫 🦻 🔜 🔜 🎝 🌆                                                                                                    |                                                                                                    |                                                                                                    |                      |
| Time Process Name PID Operation                                                                                                    | Path                                                                                                    | Result                                                                                                    | Detail                                                                                                    |                      |
| 9:07:4 Explorer EXE 4780 CloseFile<br>9:07:4 Explorer EXE 4780 QueryStandardInfo<br>9:07:4 Explorer EXE 4780 QueryStandardInfo<br>9:07:4 Explorer EXE 4780 QueryStandardInfo<br>9:07:4 Explorer EXE 4780 QueryStandardInfo<br>9:07:4 Explorer EXE 4780 QueryStandardInfo<br>9:07:4 Explorer EXE 4780 QueryStandardInfo<br>9:07:4 Explorer EXE 4780 RegQueryKey<br>9:07:4 Explorer EXE 4780 RegQueryKey<br>9:0 | C:\Users\markruss\AppData\Local\Microsoft\Windows.<br>rC:\Users\markruss\AppData\Local\Microsoft\Windows.<br>rC:\Users\markruss\AppData\Local\Microsoft\Windows.<br>rC:\Users\markruss\AppData\Local\Microsoft\Windows.<br>rC:\Users\markruss\AppData\Local\Microsoft\Windows.<br>rC:\Users\markruss\AppData\Local\Microsoft\Windows.<br>c:\Users\markruss\AppData\Local\Microsoft\Windows.<br>c:\Users\markruss\AppData\Local\Microsoft\Windows.<br>c:\Users\markruss\AppData\Local\Microsoft\Windows.<br>c:\Users\markruss\AppData\Roaming\Microsoft\Wind<br>HKCU\Software\Classes<br>HKCU\Software\Classes<br>HKCU\Software\Classes<br>HKCU\Software\Classes<br>HKCP\LSID\{00021401-0000-0000-000000000.<br>HKCR\CLSID\{00021401-0000-0000-000000000.<br>HKCR\CLSID\{00021401-0000-0000-000000000.<br>C:\Users\markruss\AppData\Roaming\Microsoft\Wind<br>f\Clusers\markruss\AppData\Roaming\Microsoft\Wind<br>cC\Users\markruss\AppData\Roaming\Microsoft\Wind<br>f\Clusers\markruss\AppData\Roaming\Microsoft\Wind<br>f\Clusers\markruss\AppData\Roaming\Microsoft\Wind<br>f\Clusers\markruss\AppData\Roaming\Microsoft\Wind<br>f\Clusers\markruss\AppData\Roaming\Microsoft\Wind<br>f\Clusers\markruss\AppData\Roaming\Microsoft\Wind<br>f\Clusers\markruss\AppData\Roaming\Microsoft\Wind<br>f\Clusers\markruss\AppData\Roaming\Microsoft\Wind<br>f\Clusers\markruss\AppData\Roaming\Microsoft\Wind<br>f\Lisers\markruss\AppData\Roaming\Microsoft\Wind<br>f\Users\markruss\AppData\Roaming\Microsoft\Wind<br>f\Liser\Microsoft\Wind | SUCCESS<br>SUCCESS<br>SUCCESS<br>SUCCESS<br>SUCCESS<br>.SUCCESS<br>.SUCCESS<br>SUCCESS<br>SUCCESS<br>SUCCESS<br>SUCCESS<br>.SUCCESS<br>.SUCCESS<br>.SUCCESS<br>.SUCCESS<br>.NAME NOT FOUND<br>.NAME NOT FOUND<br>.NAME NOT FOUND<br>.SUCCESS<br>.SUCCESS<br>.SUCCESS<br>.SUCCESS<br>.SUCCESS<br>.SUCCESS<br>.SUCCESS<br>.SUCCESS<br>.SUCCESS<br>.SUCCESS | Allocation Size: 364,544, EndOfFile: 362,088, NumberOfLin<br>Allocation Size: 6,291,456, EndOfFile: 6,291,456, NumberOfLin<br>Allocation Size: 6,291,456, EndOfFile: 6,291,456, NumberOfLin<br>Allocation Size: 6,291,456, EndOfFile: 6,291,456, NumberOf<br>Allocation Size: 6,291,456, EndOfFile: 6,291,456, NumberOf<br>Desired Access: Generic Read, Disposition: Open, Options<br>Control: FSCTL_REQUEST_OPLOCK<br>Query: Handle Tags, Handle Tags: 0x0<br>Query: Handle Tags, Handle Tags: 0x0<br>Desired Access: Read<br>Desired Access: Read<br>Query: Handle Tags, Handle Tags: 0x0<br>Desired Access: Maximum Allowed<br>Length: 144<br>Desired Access: Generic Read, Disposition: Open, Options<br>Allocation Size: 408, EndOfFile: 407, NumberOfLinks: 1, Del<br>Simo Tune: Sunc TuneCorate Section. Desneptration: | <br>F<br>F<br>f<br>t |
| 9:07:4 Explorer.EXE 4780 QueryStandardInfo                                                                                                    | rC:\Users\markruss\AppData\Roaming\Microsoft\Wind                                                                                                    | . SUCCESS                                                                                                    | Allocation Size: 408, EndOfFile: 407, NumberOfLinks: 1, Del                                                                                                    | I                    |
| 9.07.4                                                                                                    | C:\Users\markruss\AppData\Hoaming\wilcrosoft\Wind.<br>C:\Users\markruss\AppData\Hoaming\Wilcrosoft\Wind<br>tC:\<br>HKCU\Software\Classes<br>HKCU\Software\Classes<br>HKCU\Software\Classes<br>HKCU\Software\Classes<br>HKCR\CLSID\{031E4825-7B94-4DC3-B131-E946B44C.<br>HKCR\CLSID\{031E4825-7B94-4DC3-B131-E946B44C.<br>HKCR\CLSID\{031E4825-7B94-4DC3-B131-E946B44C.<br>HKCR\CLSID\{031E4825-7B94-4DC3-B131-E946B44C.<br>HKCR\CLSID\{031E4825-7B94-4DC3-B131-E946B44C.<br>C:<br>HKCR\CLSID\{031E4825-7B94-4DC3-B131-E946B44C.<br>HKCR\CLSID\{031E4825-7B94-4DC3-B131-E946B44C.<br>HKCU\Software\Classes<br>HKCU\Software\Classes<br>HKCU\Software\Classes<br>HKCU\Software\Classes                                                                                                    | SUCCESS<br>SUCCESS<br>SUCCESS<br>SUCCESS<br>SUCCESS<br>NAME NOT FOUND<br>SUCCESS<br>SUCCESS<br>SUCCESS<br>NAME NOT FOUND<br>SUCCESS<br>SUCCESS<br>SUCCESS<br>SUCCESS<br>SUCCESS<br>SUCCESS<br>SUCCESS<br>SUCCESS<br>SUCCESS                                                                                                    | Filter: FILE_NOTIFY_CHANGE_FILE_NAME<br>Query: Name<br>Query: Handle Tags, Handle Tags: 0x0<br>Query: Handle Tags, Handle Tags: 0x0<br>Desired Access: Read<br>Desired Access: Read<br>Query: Name<br>Control: FSCTL_READ_USN_JOURNAL<br>Query: Handle Tags, Handle Tags: 0x0<br>Desired Access: Maximum Allowed<br>Length: 144<br>Control: FSCTL_READ_USN_JOURNAL<br>Query: Name<br>Query: Handle Tags, Handle Tags: 0x0<br>Query: Handle Tags, Handle Tags: 0x0<br>Query: Handle Tags, Handle Tags: 0x0                                                                                                    |                      |

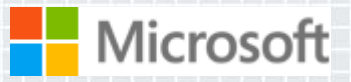

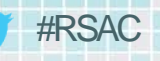

## **Event Properties**

- Event details
  - Duration, process, thread, details, etc.
- Process information
  - Command line
  - User
  - Session and logon session
  - Image information
  - Start time
- Thread stack at time of event

| vent #/29  | Properties                                            |                    |            |     |
|------------|-------------------------------------------------------|--------------------|------------|-----|
| vent Proc  | cess Stack                                            |                    |            |     |
| Image      |                                                       |                    |            |     |
|            | Host Process for Windows Ser<br>Microsoft Corporation | vices              |            |     |
| Name:      | svchost.exe                                           |                    |            |     |
| Version:   | 6.00.6000.16386                                       |                    |            |     |
| Path:      |                                                       |                    |            |     |
| C:\Windo   | ows\System32\svchost.exe                              |                    |            |     |
| Command    | Line:                                                 |                    |            |     |
| C:\Windo   | ows\System32\svchost.exe -k L                         | .ocalSystemNetwork | Restricted |     |
| PID:       | 1108                                                  | Туре:              | 32-bit     |     |
| Parent PID | ): 648                                                | Virtualized:       | False      |     |
| Session ID | : 0                                                   | Integrity:         | System     |     |
| User:      | NT AUTHORITY\SYSTEM                                   |                    |            |     |
| Auth ID:   | 00000000:000003e7                                     |                    |            |     |
| Started:   | 11/11/2006 3:14:39 PM                                 | Ended:             | (Running)  |     |
| DLLs:      |                                                       |                    |            |     |
| Path       |                                                       | Address            | Size       | •   |
| C:\Windo   | ws\System32\svchost.exe                               | 0x7A0000           | 0x8000     | )   |
| C:\Windo   | ws\System32\wer.dll                                   | 0x6CC70000         | 0xDD000    | )   |
|            | ws\sustem32\unnn dll                                  | 0x6E3D0000         | 0x33000    | ) 🚽 |

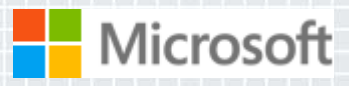

## Filtering

- To filter on a value, right-click on the line and select the attribute from the Include, Exclude or Highlight submenus
- When you set a highlight filter you can move through highlighted event properties

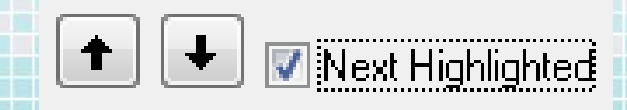

| Stack<br>Jump To<br>Include<br>Exclude<br>Highlight |    |
|-----------------------------------------------------|----|
| Jump To<br>Include<br>Exclude<br>Highlight          |    |
| Include<br>Exclude<br>Highlight                     | Ct |
| Exclude<br>Highlight                                |    |
| Highlight                                           |    |
|                                                     |    |
|                                                     |    |
|                                                     |    |
|                                                     |    |
|                                                     |    |
|                                                     |    |
|                                                     |    |
|                                                     |    |

Process Name Image Path Command Line Company Description Version Path Operation Result Event Class Detail PID TID User Session

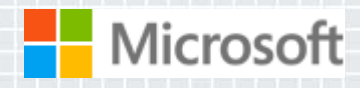

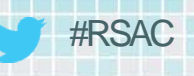

## **Advanced Filters**

#### Multiple-filter behavior:

- Values from different attributes are AND'd
- Values for the same attribute are OR'd
- Use Edit Filter context menu for quick configuration
- More complex filtering is available in the Filter dialog
  - Outlook-style rule definition
- You can save and restore filters
- Filter for watching malware impact: "Category is Write"

| Process Name                                                                                                    | ▼ [is                                                                                | •                                                                                                    | 🔽 then 🛛 Include 🗨 |
|----------------------------------------------------------------------------------------------------|--------------------------------------------------------------------------------------|----------------------------------------------------------------------------------------------------|--------------------|
| Reset                                                                                                    |                                                                                      | CcmExec.exe<br>csrss.exe<br>Explorer.EXE<br>InoTask.exe                                                                                                    | Remove             |
| Column                                                                                                    | Relation                                                                             | lsass.exe<br>Ism.exe                                                                                                    | A                  |
| <ul> <li>Process Name</li> <li>Process Name</li> <li>Operation</li> <li>Operation</li> <li>Path</li> <li>Path</li> <li>Path</li> <li>Path</li> <li>Path</li> <li>Path</li> <li>Path</li> <li>Path</li> </ul> | is<br>begins with<br>begins with<br>ends with<br>ends with<br>ends with<br>ends with | mspaint.exe<br>OUTLOOK.EXE<br>POWERPNT.EXE<br>Procenon.exe<br>SearchFilterHost.exe<br>SearchProtocolHost.exe<br>services.exe<br>sidebar.exe<br>svchost.exe<br>System<br>taskeng.exe |                    |

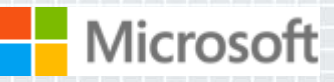

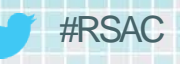

## **The Process Tree**

#### Tools->Process Tree

- Shows all processes that have been seen in the trace (including parents)
- Can toggle on and off terminated processes
- The process tree provides an easy way to see process relationships
  - Short-lived processes
  - Command lines
  - User names

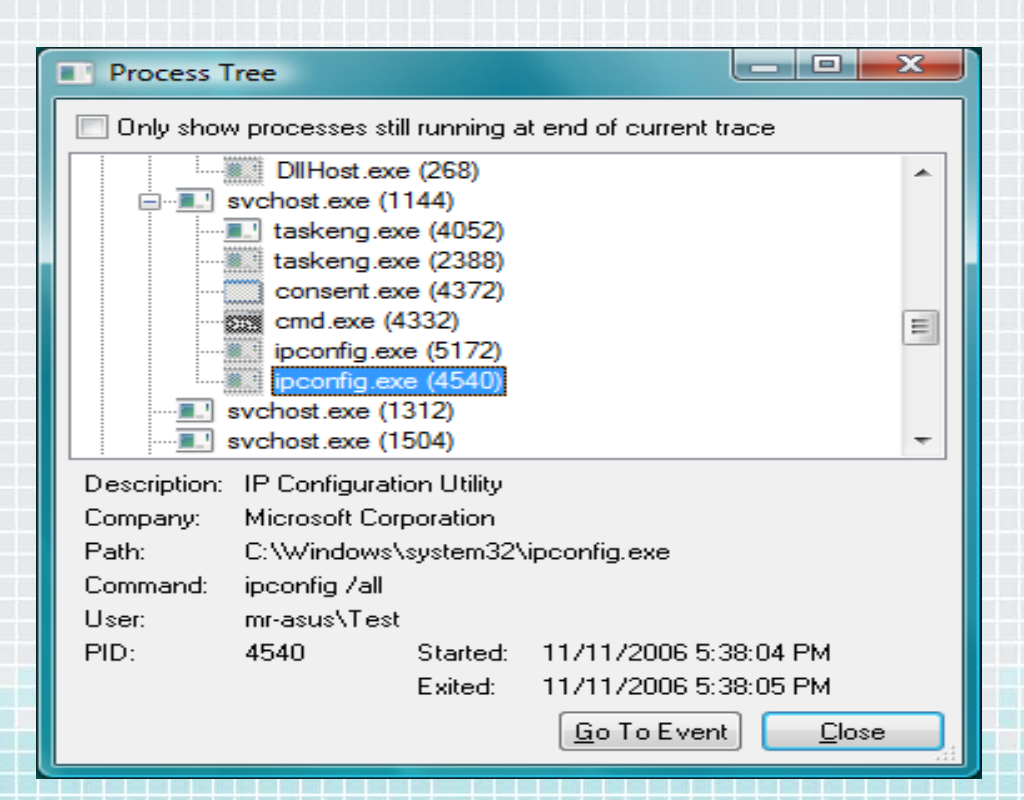

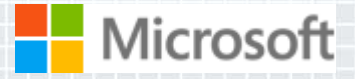

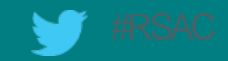

## **Malware Forensics**

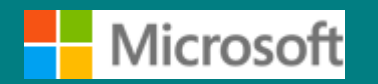

MICROSOFT CONFIDENTIAL - INTERNAL ONLY

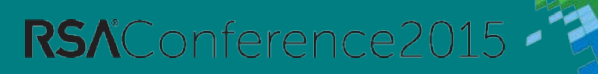

## System Monitor (Sysmon)

#### Background system monitoring utility

- Record system events to the Windows event log
- Can be used for system anomaly detection
- Forensics can trace intruder activity across the network

### Written for use in Microsoft corporate network

- To understand attacker behavior and tools
- Significant contributions by Thomas Garnier
- Public version has reduced functionality

### Installs as service/driver

- No reboot required
- Captures events from early in the boot process

| C:\sysint\Sysmon\Public_Release>sysmon -c                                                                                                    |
|----------------------------------------------------------------------------------------------------|
| Sysinternals Sysmon v1.0 - System activity monitor<br>Copyright (C) 2014 Mark Russinovich and Thomas Garnier<br>Sysinternals - www.sysinternals.com |
| Current configuration:<br>- Service name: Sysmon<br>- Driver name: SysmonDrv<br>- HashingAlgorithm: SHA1<br>- Network connection: enabled           |
|                                                                                                    |

**RS**<sup>A</sup>Conference2015

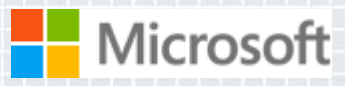

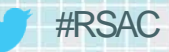

## **Sysmon Events**

- Process create (new: process terminate process):
  - Image file and image file hash
  - Command line
  - Parent image and command line
  - GUID for process ID-independent tracking
- Driver load and unload:
  - Image file and image file hash
- Network connections:
  - Process name
  - IP addresses and ports
  - Host and port names
- File create timestamp change
  - Process responsible
  - Original and new timestamp
- New: CreateRemoteThread
  - Source process
  - Target process

Microsoft

| Operational N                   | umber of events: 965 | (!) New events a  | available      |                       |
|---------------------------------|----------------------|-------------------|----------------|-----------------------|
| Level                           | Date and Time        | Source            | Event ID       | Task Category         |
| <ol> <li>Information</li> </ol> | 7/27/2014 7:21:47 P  | M Sysmon          | 1              | (1)                   |
| <ol> <li>Information</li> </ol> | 7/27/2014 7:21:47 P  | M Sysmon          | 1              | (1)                   |
| <ol> <li>Information</li> </ol> | 7/27/2014 7:21:47 P  | M Sysmon          | 1              | (1)                   |
| Information                     | 7/27/2014 7:21:47 P  | M Sysmon          | 1              | (1)                   |
| Information                     | 7/27/2014 7:21:47 P  | M Sysmon          | 1              | (1)                   |
| Information                     | 7/27/2014 7:21:47 P  | M Sysmon          | 1              | (1)                   |
| Information                     | 7/27/2014 7:21:47 P  | M Sysmon          | 1              | (1)                   |
| Information                     | 7/27/2014 7:21:41 P  | M Sysmon          | 3              | (1)                   |
| Information                     | 7/27/2014 7:21:41 P  | M Sysmon          | 2              | (1)                   |
|                                 | 7/27/2014 7:21:41 P  | M Sysmon          | 3              | (1)                   |
|                                 | 7/27/2014 7:20:45 P  | M Sysmon          | 3              | (1)                   |
| Information                     | 7/27/2014 7:10:55 0  | M Sysmon          | 2              | (1)                   |
| Event 1, Sysmon                 |                      |                   |                |                       |
| General Detai                   | ls                   |                   |                |                       |
| Friendly Vie                    | ew 🔿 XML View        | ,                 |                |                       |
| + Syste<br>- Even               | em<br>tData          |                   |                |                       |
| Uto                             | :Time                | 7/28/2014 2       | 2:21 AM        |                       |
| Pro                             | cessGuid             | {00502001-        | B3BB-53D       | 5-0000-001020B81A63}  |
| Pro                             | cessId               | 15060             |                |                       |
| Ima                             | age 🛛                | C:\WINDOW         | /S\system      | 32\eventvwr.exe       |
| Co                              | mmandLine '          | C:\WINDO          | /<br>WS\svstem | 132\eventvwr.exe"     |
| Use                             | ər                   | NTDFV/mar         | kruss          |                       |
|                                 |                      | 0vao2d0           | in abb         |                       |
| 100                             |                      |                   |                |                       |
| ler                             | minalSessionic       |                   |                |                       |
| Int                             | egrityLevel          | Medium            |                |                       |
| Ha                              | shType               | SHA1              |                |                       |
| Ha                              | sh                   | 1CBCCBAB8         | A152EC2F       | 64E910797CED089880F66 |
| Par                             | entProcessGui        | <b>d</b> {0050200 | 1-53F7-53      | C0-0000-00107DCD0E00} |
| Pai                             | entProcessId         | 5508              |                |                       |
| Par                             | rentimage            | C:\WINDOW         | /S\Explore     | r.EXE                 |
|                                 |                      |                   |                |                       |

ntCommandLine C:\WINDOWS\Explorer.EXE

## **Sysmon Configuration**

Supports filters on the command-line

- Processes to include or exclude
- Process network activity
- Hash types to collect

Configuration file offers full filtering

- Include/exclude on any event type
- Conditionals on any event field

Default:

Process create and terminate, file timestamp change

```
-<Sysmon schemaversion="2.0">

   <!-- Capture all hashes -->
   <HashAlgorithms>*</HashAlgorithms>
   <EventFiltering>
     <ProcessCreate onmatch="include">
       <Image condition="contains">notepad</Image>
     </ProcessCreate>
     <FileCreateTime onmatch="include"/>
     <ImageLoad onmatch="include"/>
     <CreateRemoteThread onmatch="include"/>
     <ProcessTerminate onmatch="include">
       <Image condition="contains">notepad</Image>
     </ProcessTerminate>
     <DriverLoad onmatch="exclude"/>
     <NetworkConnect onmatch="include"/>
   </EventFiltering>
 </Sysmon>
```

**RS**<sup>A</sup>Conference2015

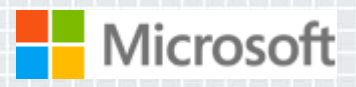

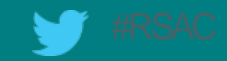

## **Unwanted Software**

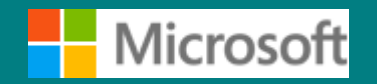

MICROSOFT CONFIDENTIAL - INTERNAL ONLY

RSAConference2015

## The Case of the Unwanted Software

- Mom complained about two symptoms:
  - Her IE home page was hijacked
    - She got toast from a backup program

| ← →             | /aartemis.com/?ty <sub>F</sub> P | 🔹 🖒 🛃 Aartemis Por      | tal Site – My H 🗙 |       |              | - □ ×<br>+ ₩             |                                                                   |
|-----------------|----------------------------------|-------------------------|-------------------|-------|--------------|--------------------------|-------------------------------------------------------------------|
|                 |                                  |                         |                   |       |              | Ŷ                        | Reminder                                                          |
|                 | 1                                |                         |                   |       |              | Search                   | Your Computer Is Not Backed Up,<br>Backup Your Files Online Today |
|                 | You                              |                         | _                 |       |              |                          | FREE Computer Backup Available                                    |
| Facebook        | Tube                             | Yahoo!                  | ESPN              | Badoo | Windows Live | ebay<br>eBay             | Backup Now                                                        |
| Service Twitter | Pinterest                        | <b>flickr</b><br>Flickr | AOL               | CNN   | Netflix      | 9hoho Humor <del>-</del> | 1:42 PM<br>مراا الله ۱:42 PM الله 11/17/2013                      |
| in<br>Micross   | a,                               | 337<br>CAMES            | <b>1</b>          | 6     | Н            | 2                        |                                                                   |

## The Case of the Unwanted Software (Cont)

- I went after the backup toast first
- Launched Process Explorer and used window finder to identify offending process:

| RivacylconClient.exe | 55,492 K      | 21,728 K | 3552 Intel(R) Management and Se    | . Intel Corporation   |
|----------------------|---------------|----------|------------------------------------|-----------------------|
| OBRUpd.exe           | 13,532 K      | 8,596 K  | 136 Dell Backup And Recovery       | Soft Thinks - Dell    |
| 🦲 ielowutil.exe      | 1,320 K       | 1,136 K  | 6880 Internet Low-Mic Utility Tool | Microsoft Corporation |
| ochrome.exe          | 52,980 K      | 72,880 K | 9772 Google Chrome                 | Google Inc.           |
| 🙆 MyPC Backup.exe    | 0.01 39,964 K | 45,068 K | 12364 MyPC Backup                  | MyPCBackup.com        |
|                      |               |          |                                    |                       |

CPU Usage: 6.33% Commit Charge: 28.36% Processes: 99 Physical Usage: 40.25%

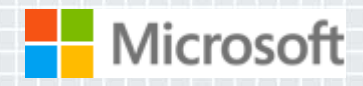

## The Case of the Unwanted Software (Cont)

#### Launched Autoruns and disabled related processes:

| •   | <b>_</b> | (ar our occoro   |                           |                               | The notround, c. v. rogramblata carbonite (carbonite backup          |                    |
|-----|----------|------------------|---------------------------|-------------------------------|----------------------------------------------------------------------|--------------------|
| 💣 Н | IKLM     | \System\CurrentC | ontrolSet\Services        |                               |                                                                      | 10/25/2013 5:51 AM |
| ✓   |          | AdobeARMser      | Adobe Acrobat Updater I   | ke (Verified) Adobe Systems   | c:\program files (x86)\common files\adobe\arm\1.0\armsvc             | 4/4/2013 1:05 PM   |
| ✓   | Ē        | Apple Mobile D   | Provides the interface to | Ap (Verified) Apple Inc.      | c:\program files (x86)\common files\apple\mobile device $\sup\ldots$ | 5/17/2012 7:06 PM  |
| ✓   | Ē        | AtherosSivc      | Atheros BT Stack Servic   | e (Verified) Qualcomm Atheros | c:\program files (x86)\dell wireless\bluetooth suite\adminservi      | 8/7/2012 10:05 PM  |
| -   | Ē        | BackupStack      | Backup Stack              | (Verified) JDI BACKUP LIMITED | c:\program files (x86)\mypc backup\backupstack.exe                   | 9/19/2013 2:37 PM  |
| ✓   | Ē        | Bonjour Service  | Enables hardware device   | es (Verified) Apple Inc.      | c:\program files\bonjour\mdnsresponder.exe                           | 8/30/2011 9:52 PM  |
| -   | Ē        | CarboniteService | Carbonite Backup Servic   | e (Verified) Carbonite        | c:\program files\carbonite\carbonite backup\carboniteservic          | 10/10/2013 7:07 AM |
| -   | Ē        | Dell WMI Servi   |                           |                               | c:\program files (x86)\dell\dellosd\dellosdservice.exe               | 7/31/2012 8:03 PM  |
|     | 100      |                  | K C I A                   | AZ 20 D C 1 L                 |                                                                      | A REPORT OF A DRA  |

**RS**AConference2015

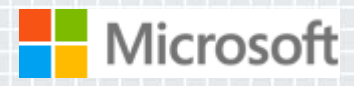

## The Case of the Unwanted Software (Cont)

- To find home page hijack, first looked at home page setting
  - Saw that it was Bing:

|                                                              | ? ×      |                                             |  |  |  |  |  |  |  |  |
|--------------------------------------------------------------|----------|---------------------------------------------|--|--|--|--|--|--|--|--|
| General                                                      | Security | curity Privacy Content Connections Programs |  |  |  |  |  |  |  |  |
| Home page                                                    |          |                                             |  |  |  |  |  |  |  |  |
| To create home page tabs, type each address on its own line. |          |                                             |  |  |  |  |  |  |  |  |
| http://bing.com                                              |          |                                             |  |  |  |  |  |  |  |  |
|                                                              |          |                                             |  |  |  |  |  |  |  |  |
| Use current Use default Use new tab                          |          |                                             |  |  |  |  |  |  |  |  |
| Startup                                                      | )        |                                             |  |  |  |  |  |  |  |  |
| 0.                                                           |          |                                             |  |  |  |  |  |  |  |  |

 But IE launched a different page, so captured an IE startup trace with Procmon...

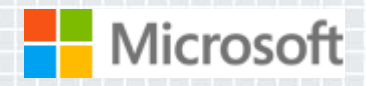

## The Case of the Unwanted Software: Solved

#### Looked at IE command line and saw parameter:

|              |                                                                                                    | ) Process Monitor     | C:\Users\Daryl\A   |  | Sysinternals - ww  | KITCHEN\Daryl | "C:\Users\Daryl\  | 11/17/2013 1:31: n/ |  |
|--------------|----------------------------------------------------------------------------------------------------|-----------------------|--------------------|--|--------------------|---------------|-------------------|---------------------|--|
| ⊡ 🤇          | iexplore.exe (11344)                                                                                                    | Internet Explorer     | C:\Program Files\I |  | Microsoft Corporat | KITCHEN\Daryl | "C:\Program Files | 11/17/2013 1:35: n/ |  |
|              | IEXPLORE.EXE (8692)                                                                                                    | Internet Explorer     | C:\Program Files ( |  | Microsoft Corporat | KITCHEN\Daryl | "C:\Program Files | 11/17/2013 1:35: n/ |  |
| 🔝 igfxtra    | ay.exe (4944)                                                                                                    | igfxTray Module       | C:\Windows\Syst    |  | Intel Corporation  | KITCHEN\Daryl | "C:\Windows\Sys   | 10/28/2013 5:34: n/ |  |
| III hkom     | id.exe (4992)                                                                                                    | hkcmd Module          | C:\Windows\Syst    |  | Intel Corporation  | KITCHEN\Daryl | "C:\Windows\Sys   | 10/28/2013 5:34: n/ |  |
| I. iqfxpe    | ers.exe (5016)                                                                                                    | persistence Module    | C:\Windows\Syst    |  | Intel Corporation  | KITCHEN\Daryl | "C:\Windows\Sys   | 10/28/2013 5:34: n/ |  |
| <            | 2                                                                                                    | < <                   |                    |  |                    |               |                   |                     |  |
| Description: | Internet Explorer                                                                                                    |                       |                    |  |                    |               |                   |                     |  |
| Company:     | ompany: Microsoft Corporation                                                                                                    |                       |                    |  |                    |               |                   |                     |  |
| Path:        | C:\Program Files\Internet                                                                                                    | Explorer\jexplore.exe |                    |  |                    |               |                   |                     |  |
| Command:     | nd: "C:\Program Files\Internet Explorer \jexplore.exe" http://aartemis.com/?type=sc&ts=1384723044&from=tugs&uid=ST2000DM001-1CH164_Z1E3N6LRXXXXZ1E3N6LR |                       |                    |  |                    |               |                   |                     |  |
| User:        | KITCHEN\Daryl                                                                                                    |                       |                    |  |                    |               |                   |                     |  |
| PID:         | 11344 Started: 11                                                                                                    | /17/2013 1:35:30 PM   |                    |  |                    |               |                   |                     |  |

#### Opened IE shortcut link and deleted command line: problem solved

**RS**∧<sup>C</sup>Onference2015

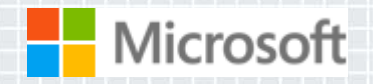

💓 #RSAC

## Scareware

| Sysinte | erna                 | IS ANTIVITUS                       |                               |                                          |  |  |  |  |  |  |
|---------|----------------------|------------------------------------|-------------------------------|------------------------------------------|--|--|--|--|--|--|
| 1       | S                    | vsinternals Antivirus®             | Helps Protect your PC         | Windows<br>is in danger                  |  |  |  |  |  |  |
|         | Sys                  | item Scan                          | anning for viruses            | 8                                        |  |  |  |  |  |  |
| 2       | Sy                   | PeStudio 8.04 - Windows Executable | Image Analysis - www.winitor. | com 🗖 🗖 💌                                |  |  |  |  |  |  |
| 0       |                      | File Help                          |                               |                                          |  |  |  |  |  |  |
|         | Pfi                  |                                    |                               |                                          |  |  |  |  |  |  |
| 副       | Fir                  | C:\temp\a43eb72b116475d6081.exe    | Property                      | Value                                    |  |  |  |  |  |  |
|         |                      | indicators (8/15)                  | Fixed Information             |                                          |  |  |  |  |  |  |
|         | Up                   |                                    | File OS                       | The file was designed for 32-bit Windows |  |  |  |  |  |  |
| Assess  | DOS Stub (120 bytes) |                                    | File Type                     | The file is an Application               |  |  |  |  |  |  |
| 63      | Se                   | DOS Header (64 bytes)              | File Date                     |                                          |  |  |  |  |  |  |
|         |                      | File Header (20 bytes)             | Translation Information       |                                          |  |  |  |  |  |  |
|         | Se                   | Directories (1/15)                 | Language                      | 1033 (en-US)                             |  |  |  |  |  |  |
| 1       |                      | Sections Headers (1/4)             | Code page                     | 1200                                     |  |  |  |  |  |  |
|         | En                   | Imported Libraries (0)             | Version Information           |                                          |  |  |  |  |  |  |
| -       |                      | - Imported Symbols (0)             | CompanyName                   | EZB Systems, Inc.                        |  |  |  |  |  |  |
|         | Su                   | Exported Symbols (0)               | LegalCopyright                | Copyright © 1998-2005 Mark Russinovich.  |  |  |  |  |  |  |
|         | _                    | Exceptions (0)                     | LegalTrademarks               | Copyright © 1998-2005 Mark Russinovich.  |  |  |  |  |  |  |
| -       |                      | Relocations (0)                    | ProductName                   | Slopier pompal hainberr garbo's          |  |  |  |  |  |  |
|         |                      | Certificates (0)                   | FileVersion                   | 1.00.0008                                |  |  |  |  |  |  |
|         |                      | Thread Local Storage (n/a)         | ProductVersion                | 1.00.0008                                |  |  |  |  |  |  |
|         | 8                    | Resources (3)                      | InternalName                  | Cyclomet                                 |  |  |  |  |  |  |
|         |                      | Debug Information (n/a)            | OriginalFilename              | Cyclomet.exe                             |  |  |  |  |  |  |
|         |                      | Manifest (n/a)                     |                               |                                          |  |  |  |  |  |  |
|         |                      | Version information (1/12)         |                               |                                          |  |  |  |  |  |  |
|         |                      | Overlay (n/a)                      |                               |                                          |  |  |  |  |  |  |
|         |                      | Images (1 of 1)                    | ]                             |                                          |  |  |  |  |  |  |
|         |                      |                                    |                               |                                          |  |  |  |  |  |  |

**RSA**Conference2015

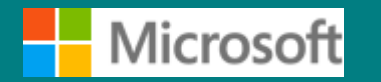

MICROSOFT CONFIDENTIAL - INTERNAL ONLY

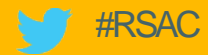

## Analyzing FakeRean

http://www.microsoft.com/security/portal/threat/encyclopedia/Entry.aspx?Name=Win32/fakerean

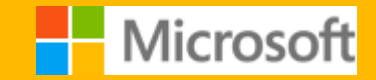

MICROSOFT CONFIDENTIAL - INTERNAL ONLY

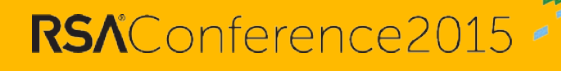

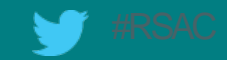

## **Detonation Chambers**

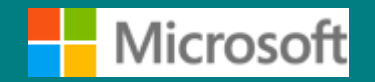

MICROSOFT CONFIDENTIAL - INTERNAL ONLY

RSAConference2015

## SONAR

- Microsoft's operating system group runs an IE zero-day sandbox detection detonation chamber
  - Sysmon logs detect malware escape from IE's low-integrity sandbox
  - Sysmon log analysis can lead researchers to escape vulnerability
- Previous zero-day RDP Active-X sandbox escape with UAC bypass:

| Image                                 | Command Line                                                                                                    | Parent                           | IL     |  |
|---------------------------------------|----------------------------------------------------------------------------------------------------|----------------------------------|--------|--|
| C:\Windows\System32\TSWbPrxy.exe      | vstem32\TSWbPrxy.exe C:\Windows\system32\TSWbPrxy.exe -Embedding                                                                         |                                  |        |  |
| C:\Windows\System32\regsvr32.exe      | -i:fhhefkjdhenkceklildhe -s "C:\Users\Abby\AppData\LocalLow\{55F7E274-C610-4FAE-95AA-59612F07CF73}\api-ms-win-system-secproc-l1-1-0.dll" | C:\Windows\System32\TSWbPrxy.exe | Medium |  |
| C:\Windows\explorer.exe               | C:\Windows\System32\regsvr32.exe                                                                                                    | Medium                           |        |  |
|                                       | Bypass UAC                                                                                                    |                                  |        |  |
| C:\Windows\System32\migwiz\migwiz.exe | "C:\Windows\System32\migwiz\migwiz.exe"                                                                                                  | C:\Windows\explorer.exe          | High   |  |

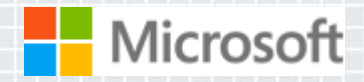

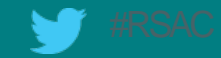

# Summary

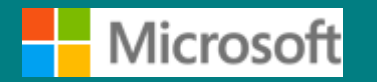

MICROSOFT CONFIDENTIAL - INTERNAL ONLY

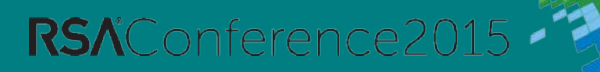

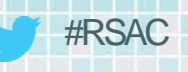

**RSA**Conference2015

## **The Future of Malware**

- We've seen the trends:
  - Malware that pretends to be from Microsoft or other legitimate companies
  - Malware protected by sophisticated rootkits
  - Malware that has stolen certificates
- Cleaning is going to get much, much harder
  - Targeted and polymorphic malware won't get AV/AS signatures
  - Malware can directly manipulate Windows structures to cause misdirection
  - All standard tools will be directly attacked by malware
  - There will be more un-cleanable malware
- You can't know you're infected unless you find a symptom

## **Prevent and Detect**

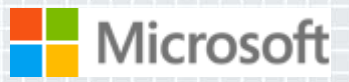

# The Sysinternals Administrator's Reference

## The official guide to the Sysinternals tools

- Covers every tool, every feature, with tips
- Written by Mark Russinovich and Aaron Margosis

## Full chapters on the major tools:

- Process Explorer
- Process Monitor
- Autoruns

crosoft

- Other chapters by tool group
  - Security, process, AD, desktop, ...

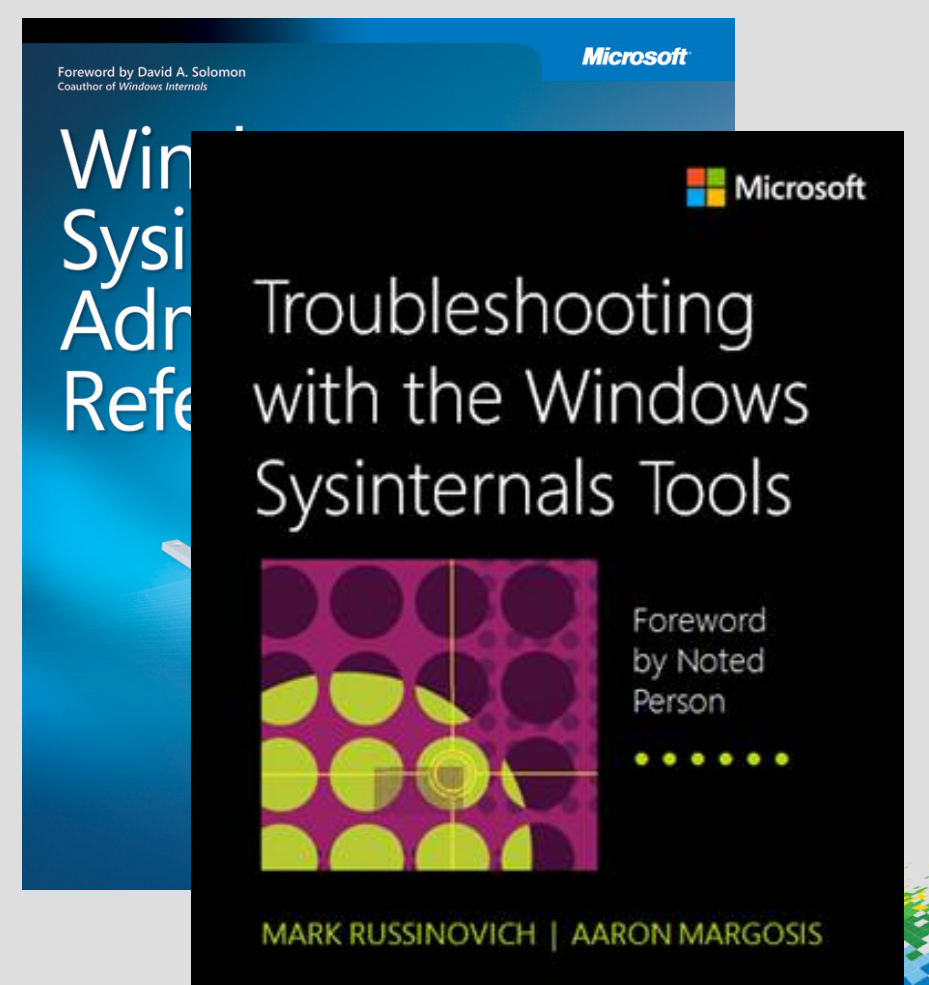

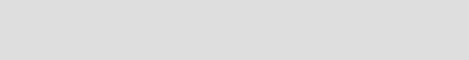

## My Cyberthrillers:

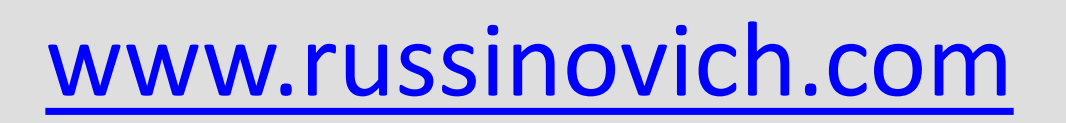

- Zero Day: cyberterrorism
- Trojan Horse: state-sponsored cyberwarfare
- Rogue Code: financial cybercrime and insider threats

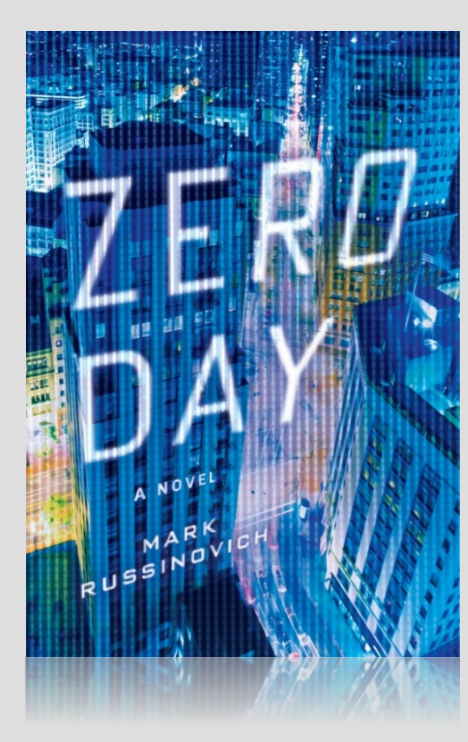

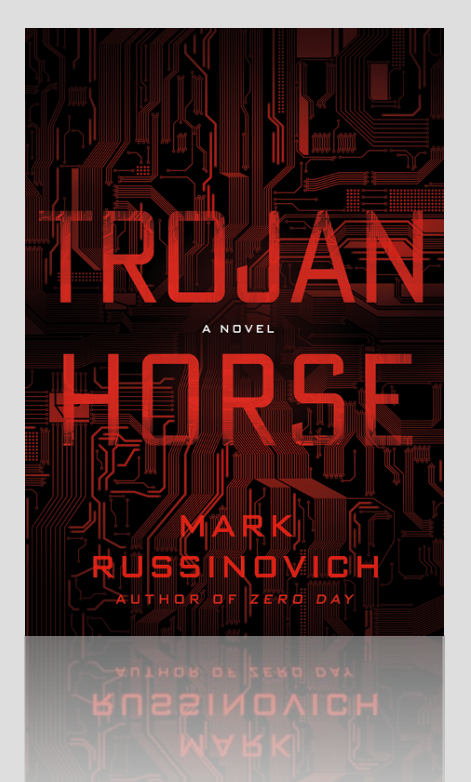

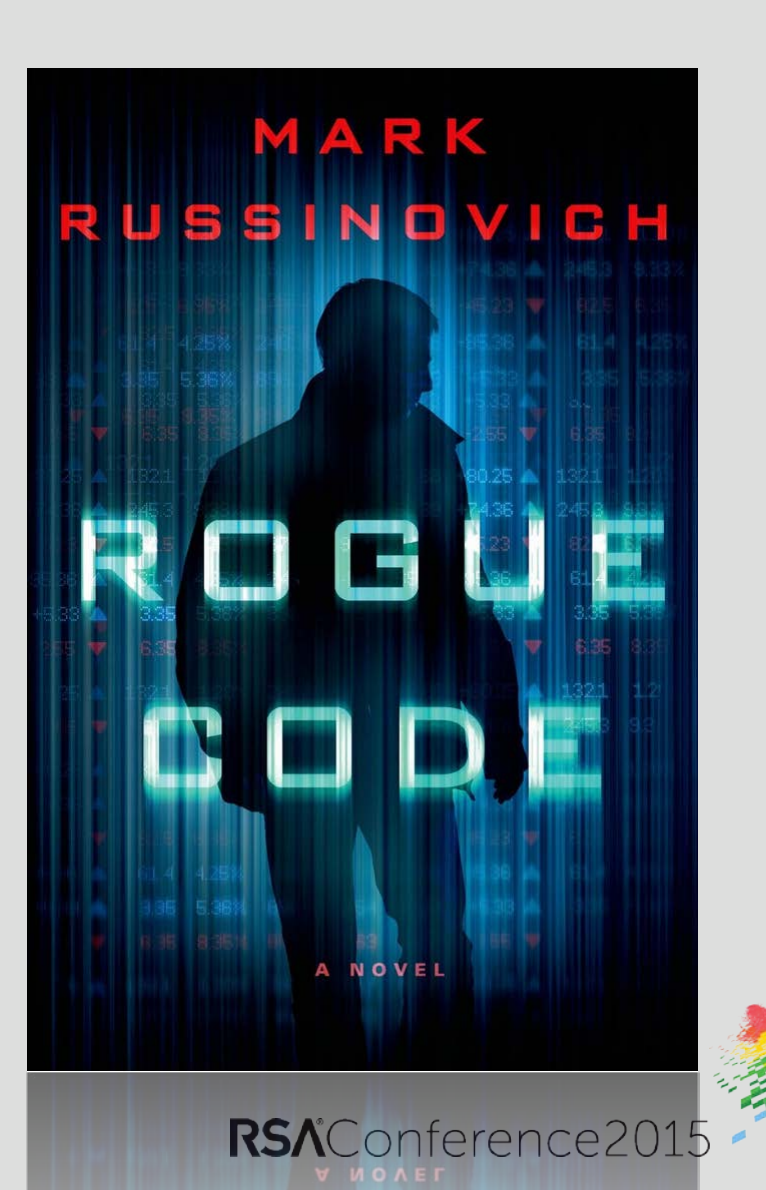

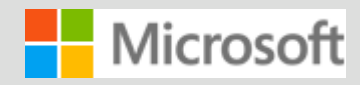

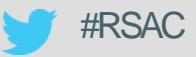

## Rogue Code book giveaway and signing at the Microsoft Boot @ 3:00pm Book signing at the RSA bookstore @ 1:00pm tomorrow

## @markrussinovich

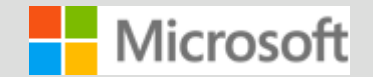

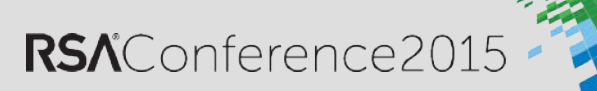